## 1. prijava v oblak 365

V internetnem brskalniku vtipkajte <u>https://o365.arnes.si/</u> ali pa na spletni strani šole <u>www.osss.si</u> kliknite na Ikono Oblak 365

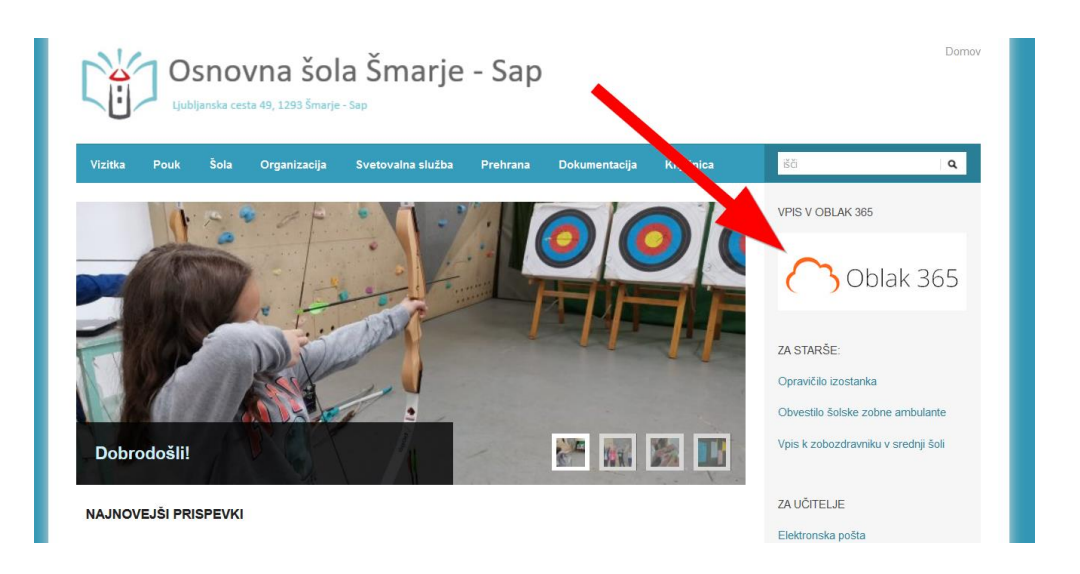

## Odpre se vam spletna stran za prijavo. Kliknite desno zgoraj Prijava.

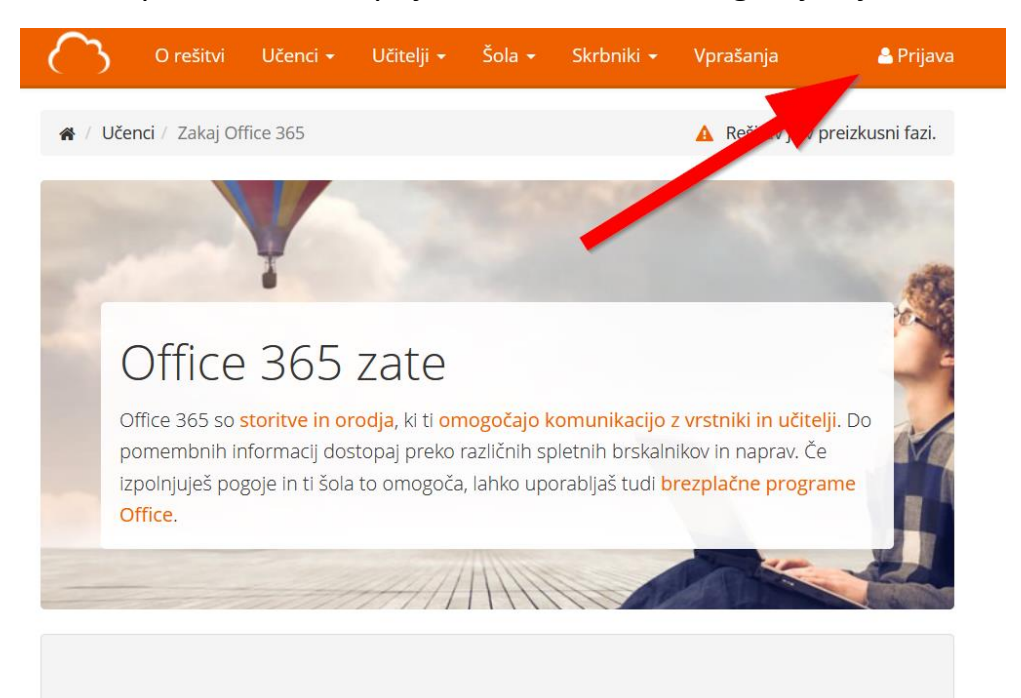

Odpre se vam okno za izbor organizacije. Vi izberete Osnovna šola Šmarje – Sap. To najlažje naredite tako, da kliknete v bel okvirček, vtipkate Šmarje in potem izberete šolo.

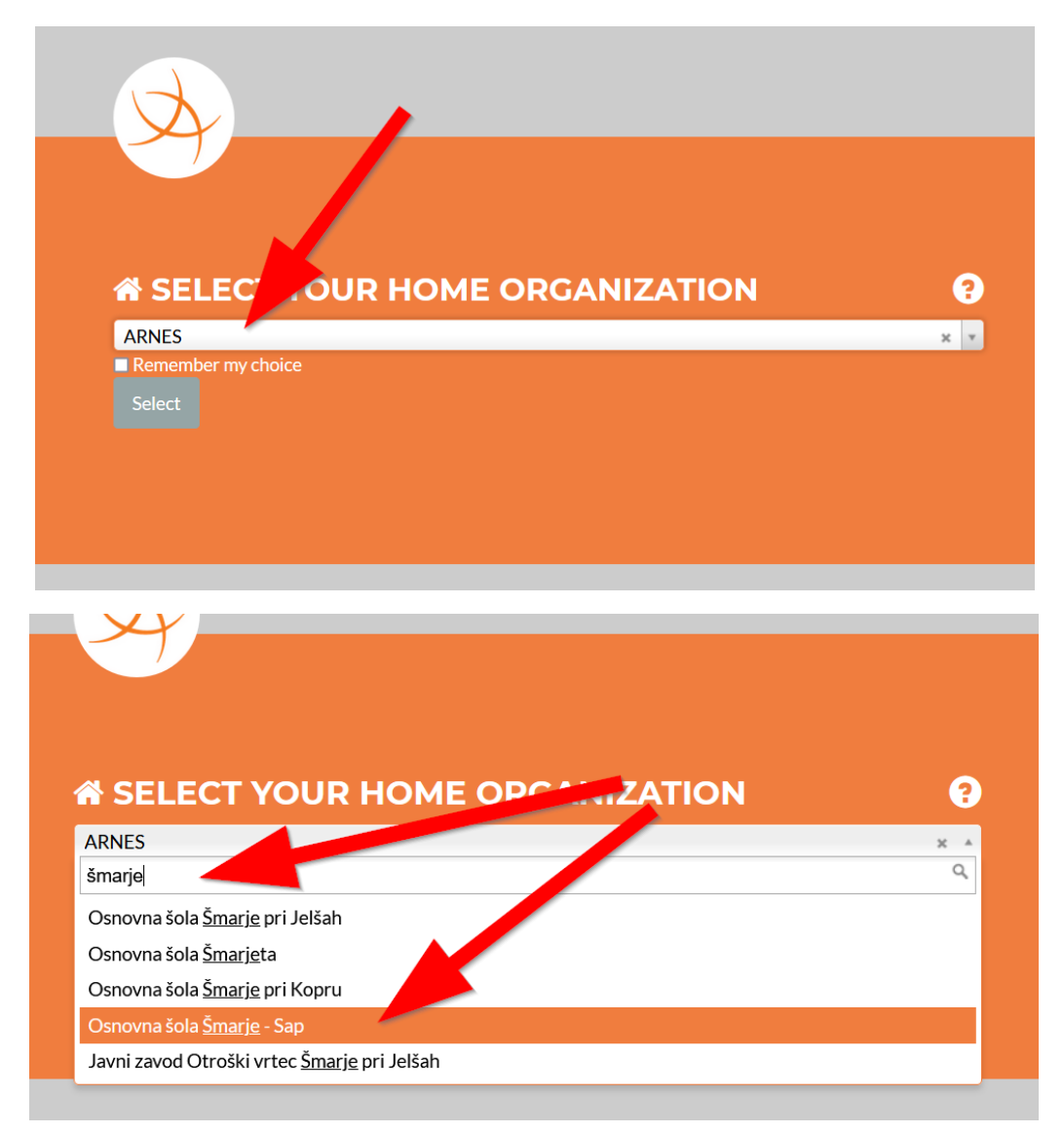

Ko ste izbrali šolo svojo izbiro še potrdite z gumbom **Select**, tako da kliknete nanj.

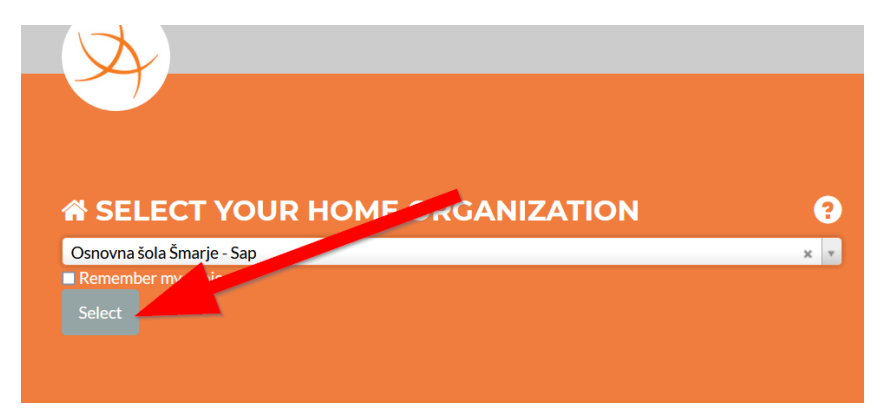

Nato vpišete vaše uporabniško ime in geslo, ki ste ga dobili ter kliknite na Login.

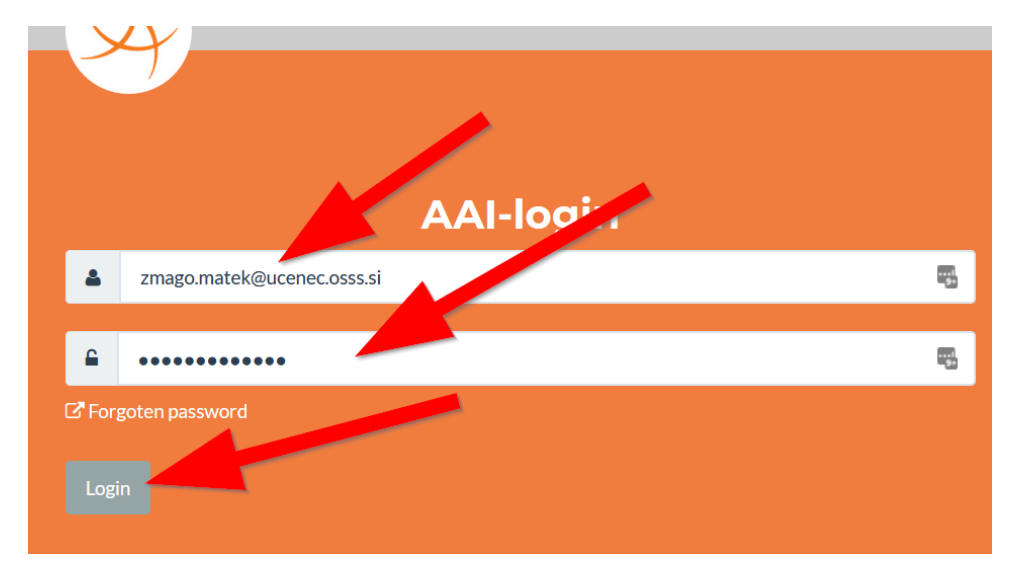

Odpre se vam okno kjer kliknete Yes, continue. Če ne želite da vas to sprašuje, lahko kliknete kljukico Remember.

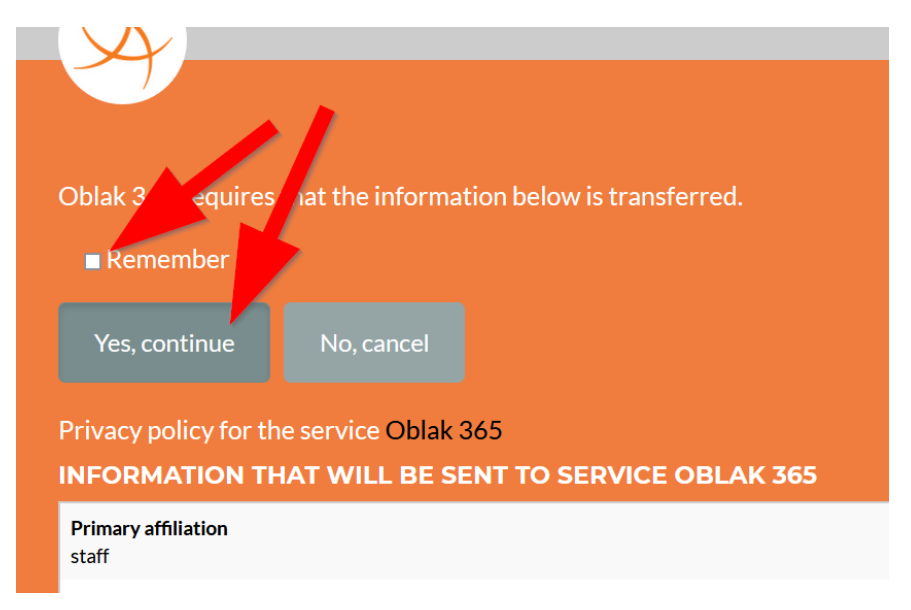

Če je bila prijava uspešna boste desno zgoraj videli vaše ime.

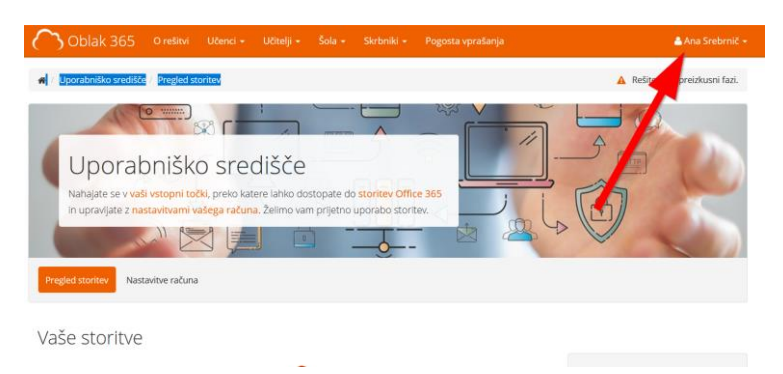